貸款服務

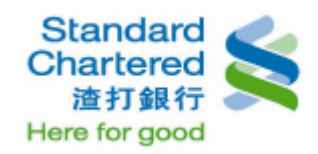

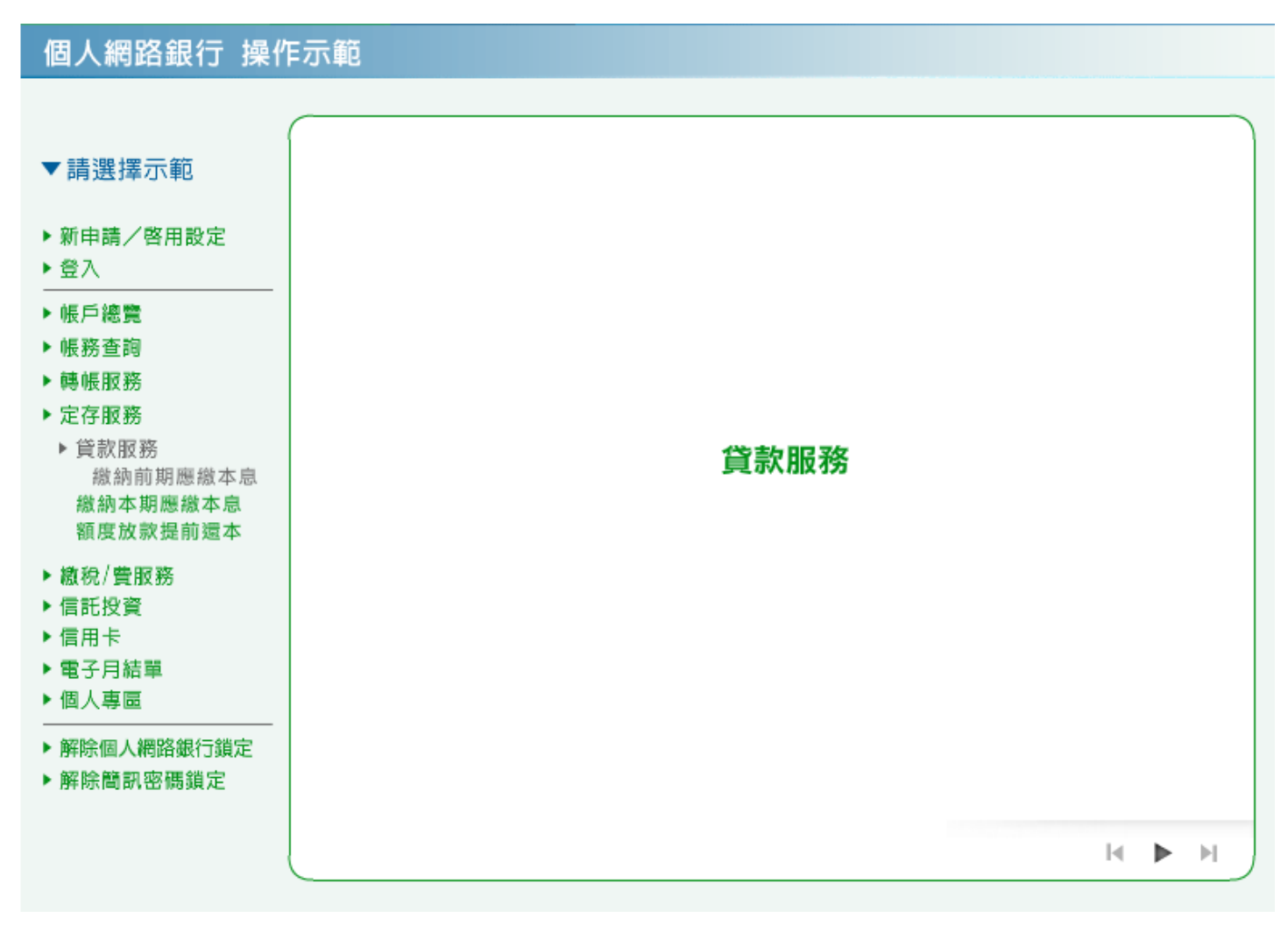

 繳納前期應繳本息:請您至左邊先選擇欲繳納前期應繳本息之台幣放款帳號,按「繳納前期應繳本 息」繼續。

| 新申請/客用設定<br>登入         建存能識銷頭應讓本息         建存就識銷頭應讓本息         展展我就講         展展我就講         展展我就講         展展我就講         展展我就講         展展我就講         展展我就講         展展我就講         展展我就講         展展我就講         展展我就講         運像背客戶講座         通便能数希題:         建個習言         運像計画         展展我就講         運像前座         2000         28900.984         相間資訊         運像引擎指題:         2 優容戶講座         2 優別 本書         2 優別 本書 <th2 th="" 個="" 本書<=""> <th2 #<="" th="" 個=""> <th2 th="" 個<=""><th>「請選擇示範</th><th>徽約明期歷藏本息</th><th>&gt; 徽納本期應辙本息</th><th>〉観度欣訳提前遠平</th><th></th><th></th></th2></th2></th2> | 「請選擇示範                                                          | 徽約明期歷藏本息                          | > 徽納本期應辙本息              | 〉観度欣訳提前遠平             |                                                                         |                          |
|----------------------------------------------------------------------------------------------------|-----------------------------------------------------------------|-----------------------------------|-------------------------|-----------------------|-------------------------------------------------------------------------|--------------------------|
| <ul> <li>新申請/啓用設定</li> <li>登入</li> <li>通擇欲微銷前期應微本息之合零放款集號:</li> <li>登入</li> <li>低戶總覽</li> <li>帳房查詢</li> <li>帳房查詢</li> <li>嶋底股務</li> <li>定存服務</li> <li>少貸款服務</li> <li>微納前期應繳本息</li> <li>微明:</li> <li>1. 本項查詢日至班際還本說息</li> <li>貸款服務&gt; 繳納前期應繳本息</li> <li>2. 若惣之前有未緣款金額,將部</li> <li>算家服務,將</li> <li>算家個人網路銀行鎖定</li> <li>解除個人網路銀行鎖定</li> </ul>                                                                                                    |                                                                 | 缴纳前期應缴本息                          |                         |                       |                                                                         | 快速速結                     |
| 登入       產品別       台幣放款集就       貸放金額       自欠金額       相關資訊       >使質客戶指題         帳戶總覽       預款款餘額:36,100       利率:2.690%       約第2:2.690%       分散比 1:14        >資加 emores       >定儲利率指題         時帳服務       定存服務       ●       一般放款       3455-6789-0099-12       3,000.000       2,8900.984       分散 E: 14        >定協利率指題       >定儲利率指題         ● 一般放款       3455-6789-0099-12       3,000.000       2,8900.984       分散 E: 14        >定他利率指題       >定储利率指題         ● 貸款服務       激納前期應繳本息        ●       ●       ●       ●       ●       ●       ●       ●       ●       ●       ●       ●       ●       ●       ●       ●       ●       ●       ●       ●       ●       ●       ●       ●       ●       ●       ●       ●       ●       ●       ●       ●       ●       ●       ●       ●       ●       ●       ●       ●       ●       ●       ●       ●       ●       ●       ●       ●       ●       ●       ●       ●       ●       ●       ●       ●       ●       ●       ●       ●       ●       ●       ●       ●       ●       ●                                                                                                    | 新申請/啓用設定                                                        | 選擇欲撤納前期應撤本。                       | 息之台幣放款帳號:               |                       |                                                                         | >房屋貸款試算                  |
| <ul> <li>● 一般放款 3455-6789-0099-12 3,000.000 2,8900.984</li> <li>● 定部取務<br/>定存服務<br/>定存服務<br/>激納前期應繳本息<br/>繳納本期應繳本息<br/>額度放款提前還本</li> <li>◎ 一般放款 3455-6789-0099-12 3,000.000 2,8900.984</li> <li>● 分離日:14<br/>貸放日:2009/09/8<br/>到明日:2009/12/31</li> <li>● 使納計到應繳本息<br/>資数日 第2009/12/31</li> <li>● 使納計到應繳本息</li> <li>● 推升率指数</li> <li>● 使納計算應繳本息</li> <li>● 使納計算應繳本息</li> <li>● 使納計算應繳本息</li> <li>● 定納利率指数</li> <li>● 定納利率指数</li> </ul>                                                                                                    | 登入                                                              | 產品別 台                             | "带放款帳號 貸                | 放金額 尚欠金額              | 相關資訊                                                                    | >優賢客戶指數信                 |
| 定存取務<br>貸款服務<br>繳納前期應繳本息<br>繳納前期應繳本息<br>額度放款提前還本<br>粮稅/費服務<br>信託投資<br>信用卡<br>電子月結單<br>個人專區<br>解除個人網路銀行鎖定<br>解除簡訊密碼鎖定                                                                                                    | 帳戶總覽<br>帳務查詢<br>轉帳服務                                            | ○ 一般放款 345;                       | 5-6789-0099-12 3,00     | 00.000 2,8900.984     | 預繳款餘額:36,100<br>利率:2.690%<br>約繳日:14<br>貸放日:2008/09/08<br>到期日:2009/12/31 | > 貸me more試<br>> 定儲利率指數到 |
| 繳稅/費服務       2. 若您之前有未繳款金額,將他請您在左邊先選擇欲繳納前期應繳本息之台幣         信託投資       信用卡         電子月結單       個人專區         解除個人網路銀行鎖定       解除簡訊密碼鎖定                                                                                                    | <ul> <li>貸款服務<br/>繳納前期應繳本息<br/>繳納本期應繳本息<br/>額度放款提前還本</li> </ul> | <mark>說明:</mark><br>1. 本項查詢日至簽際還本 | <sub>撤息E</sub> 貸款服務 > # | 啟納前期應繳本息              | , 繳納前期應繳本息                                                              | ]                        |
| 解除個人網路銀行鎖定<br>解除簡訊密碼鎖定                                                                                                    | 繳稅/費服務<br>信託投資<br>信用卡<br>電子月結單<br>個人專區                          | 2. 若您之前有未缴款金額                     | •₩₩ 請您在左邊<br>放款帳號,      | 先選擇欲繳納前期/<br>按「繳納前期應繳 | 應繳本息之台幣<br>本息」繼續。                                                       |                          |
|                                                                                                    | 解除個人網路銀行鎖定<br>解除簡訊密碼鎖定                                          |                                   |                         |                       |                                                                         |                          |

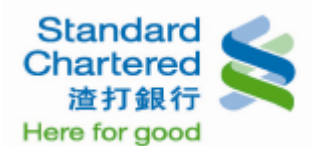

#### 2. 繳納前期應繳本息:這裡顯示您的前期應繳本息試算結果,如無誤請按「立即繳款」繼續。

## 個人網路銀行 操作示範

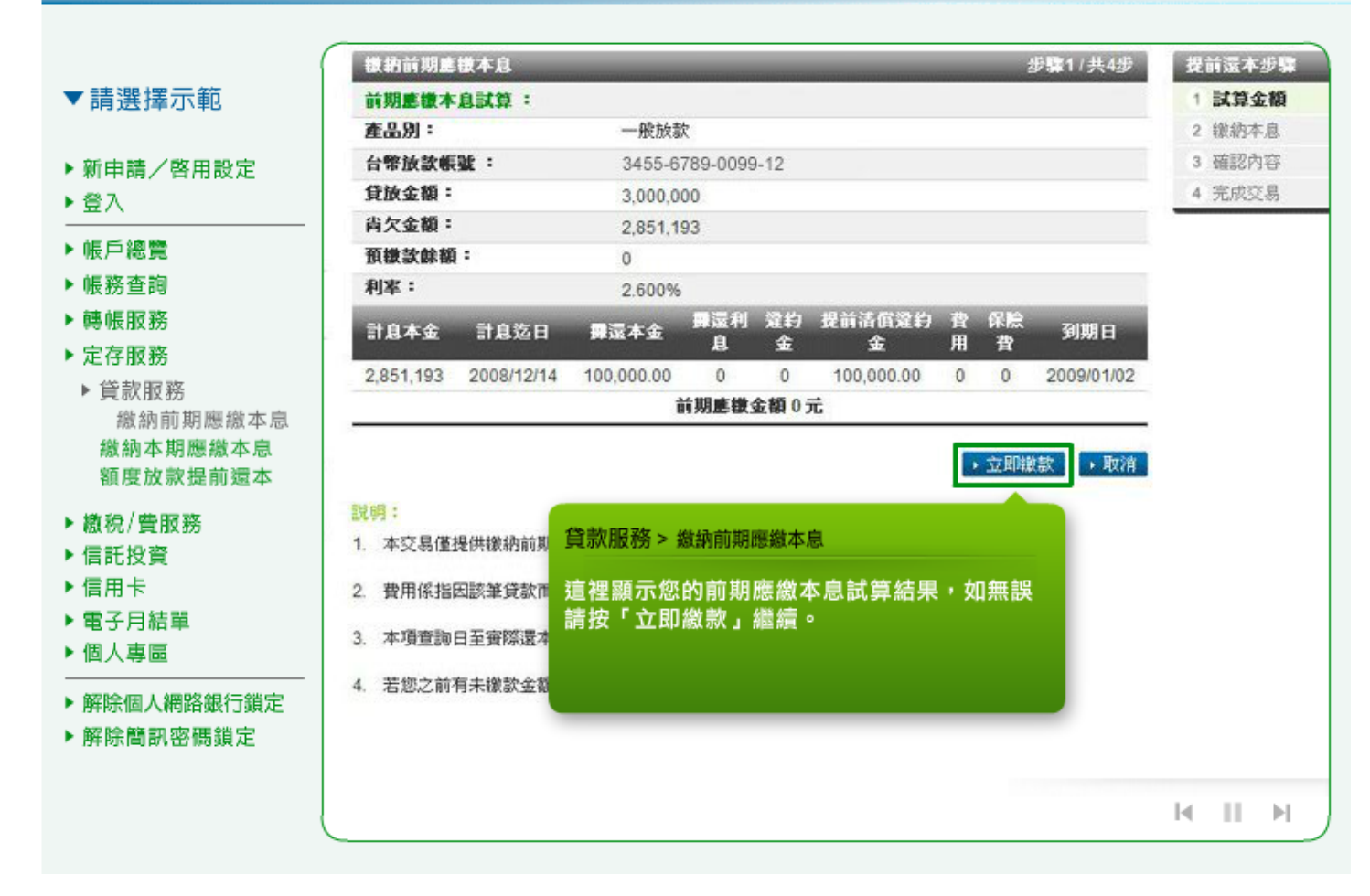

3. 繳納前期應繳本息:請您確認繳款帳號並選擇您要扣款的台幣存放款帳號,按「確認」繼續。

#### 個人網路銀行 操作示範 缴纳前期應缴本息 提前還本步驟 12/共4 請確認微款放款帳號並選擇您要扣款的台幣存放款帳號: 1 試算金額 ▼請選擇示範 台幣放款帳號: 2 選擇帳號 3455-6789-0099-12 計息本金: 3 確認內容 105 054 ▶ 新申請/啓用設定 4 完成交易 計創迄日: 2008/7/10 ▶ 登入 舞還本金: 4.804 ▶ 帳戶總覽 翻還利息: 996 ▶ 帳務查詢 違約金: 0 提前清償鞏約金: 0 ▶轉帳服務 費用: 612 ▶ 定存服務 保險費: 0 ▶ 貸款服務 前期應徵金額: 6.421 繳納前期應繳本息 缴纳扣款帳號: 2509-6789-1234-56 💌 繳納本期應繳本息 額度放款提前還本 →確定 →取消 ▶ 繳稅/費服務 ▶ 信託投資 說明: 貸款服務 > 繳納前期應繳本息 1. 本交易僅提供繳納前期國 ▶ 信用卡 ▶電子月結單 2. 費用係指因該筆貸款而產 請您確認繳款放款帳號並選擇您要扣款的台幣 ▶ 個人專圖 存放款帳號,按「確定」繼續。 3. 本項查詢日至實際還本的 ▶ 解除個人網路銀行鎖定 4. 若您之前有未繳款金額 ▶解除簡訊密碼鎖定 I۹. 11 ы

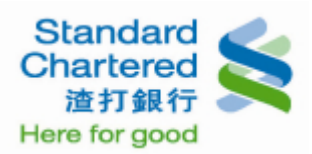

 繳納前期應繳本息:請您再次確定您所輸入的資料,若無誤請輸入固定密碼,並點選「確認」進行 下一步。

個人網路銀行 操作示範

|                                                    | <b>請確認以下交易內容是否正</b>                         | <b>#</b> :                                                                  | 1 試算 | 金額 |
|----------------------------------------------------|---------------------------------------------|-----------------------------------------------------------------------------|------|----|
| 1 請選擇示節                                            | 台幣放款帳號:                                     | 3455-6789-0099-12                                                           | 2 道揮 | 帳號 |
|                                                    | 計息本金:                                       | 105,054                                                                     | 3 確認 | 內容 |
| 施市建 / 改田乳白                                         | 計息迄日:                                       | 097/07/10                                                                   | 4 完成 | 交易 |
| ▶ 新申請/啓用設定                                         | <b>骤還本金:</b>                                | 4,804                                                                       |      |    |
| <b>笠</b> 八                                         | <b>舞</b> 還利息:                               | 996                                                                         |      |    |
| 帳戶總覽                                               | 違約金:                                        | 0                                                                           |      |    |
| 帳務杳詢                                               | 提前潘償鞏約金:                                    | 0                                                                           |      |    |
| 連帳服務                                               | 費用:                                         | 612                                                                         |      |    |
| 完立<br>历史                                           | 保險費:                                        | 0                                                                           |      |    |
|                                                    | 前期應徵金額:                                     | 6,412                                                                       |      |    |
| 「員款服務<br>一般価益期廃税本白」                                | 徽納扣款帳號:                                     | 2509-6789-1234-56                                                           |      |    |
| 繳納前期應繳本息<br>繳納本期應繳本息                               | 請輸入固定密碼:                                    |                                                                             |      |    |
| 額度放款提前還本                                           |                                             |                                                                             |      |    |
| 額度放款提前還本<br>繳稅/費服務<br>信託投資<br>信用卡<br>電子月結單<br>個人專區 | 說明: 1. 寫保瞭您的權益,若您未成懲納前期應繳本息。 2. 若您有任何問題,請洽本 | ● 確定 ● 取消<br>●款服務 > 繳納前期應繳本息<br>書您再次確定所你所輸入的資料,若無誤請輸<br>入固定密碼,並點選「確認」進行下一步。 |      |    |

5. 繳納前期應繳本息:這裡顯示您所設定的「繳納前期應繳本息」已經成功。

|                                                         | 徽納前期應徵本息          | >繳納本期應繳本息                                                                                                    | >額度放款提前還本                |                               |  |  |  |
|---------------------------------------------------------|-------------------|----------------------------------------------------------------------------------------------------|--------------------------|-------------------------------|--|--|--|
| 請選擇示範                                                   | 微納前期應徵本息          | A CONTRACTOR OF A CONTRACTOR OF A CONTRACTOR O | 2                        | 步骤4/共4步 提前還本步骤                |  |  |  |
|                                                         | 交易成功!             |                                                                                                    |                          | 1 試算金額                        |  |  |  |
| 新申請/啓用設定                                                | 交易序號:             | 001123456789                                                                                                    |                          | 2 選擇帳號                        |  |  |  |
| 登入                                                      | 交易時間:             | 2009/03/17 13:                                                                                                    | 45:56                    | 3 確認內容                        |  |  |  |
| 恒后總豐                                                    | 台幣放款帳號:           | 3455-6789-009                                                                                                    | 9-12                     | 4 完成交易                        |  |  |  |
| 反尸織寛                                                    | 計息本金:             | 105,054                                                                                                    |                          |                               |  |  |  |
| 長務宣詞                                                    | 計息迄日:             | 097/07/10                                                                                                    |                          |                               |  |  |  |
| 專帳服務                                                    | 舞還本金:             | 4,804                                                                                                    |                          | - 15                          |  |  |  |
| E存服務                                                    | <b>霹</b> 還利息:     | 996                                                                                                    | 員 就 服 伤 >  顯 納 則 期 隱 顯 平 | ·尼                            |  |  |  |
| <ul> <li>貸款服務<br/>繳納前期應繳本息</li> <li>繳納本期應繳本息</li> </ul> | 鞏約金:              | 0                                                                                                    | 這裡顯示您所設定的「繳鈉前期應繳本息」      |                               |  |  |  |
|                                                         | 提前清償鞏約金:          | 0                                                                                                    | 已經成功。                    |                               |  |  |  |
|                                                         | 費用:               | 612                                                                                                    |                          |                               |  |  |  |
| 額度放款提前還本                                                | 保險費:              | 0                                                                                                    |                          |                               |  |  |  |
| 1稅/費服務                                                  | 前期應繳金額:           | 6,412                                                                                                    |                          |                               |  |  |  |
| 託投資                                                     | <b>撤納扣款帳號</b> :   | 2509-6789-123                                                                                                    | 4-56                     |                               |  |  |  |
| 田卡                                                      | <b>缴纳扣款帳號餘額</b> : | 588                                                                                                    |                          |                               |  |  |  |
| 1.1.1.2                                                 | 徽款後尚欠金額:          | 100,250                                                                                                    |                          |                               |  |  |  |
| 13.7 加平                                                 |                   |                                                                                                    |                          |                               |  |  |  |
|                                                         | 下一步               |                                                                                                    |                          | Contraction of the local data |  |  |  |
| 解除個人網路銀行鎖定                                              | → 查詢已還本息          |                                                                                                    |                          |                               |  |  |  |
| ¥除簡訊密碼鎖定                                                | ,查詢本期應繳本息         |                                                                                                    |                          |                               |  |  |  |
|                                                         |                   |                                                                                                    |                          |                               |  |  |  |
|                                                         | J                 |                                                                                                    |                          |                               |  |  |  |

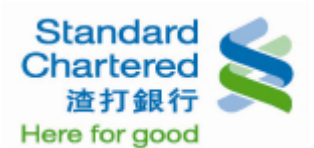

 6. 繳納本期應繳本息:請先閱讀第4項說明內容,再按左邊先選擇欲繳納本期應繳本息之台幣放款帳號,按「繳納本期應繳本息」繼續。

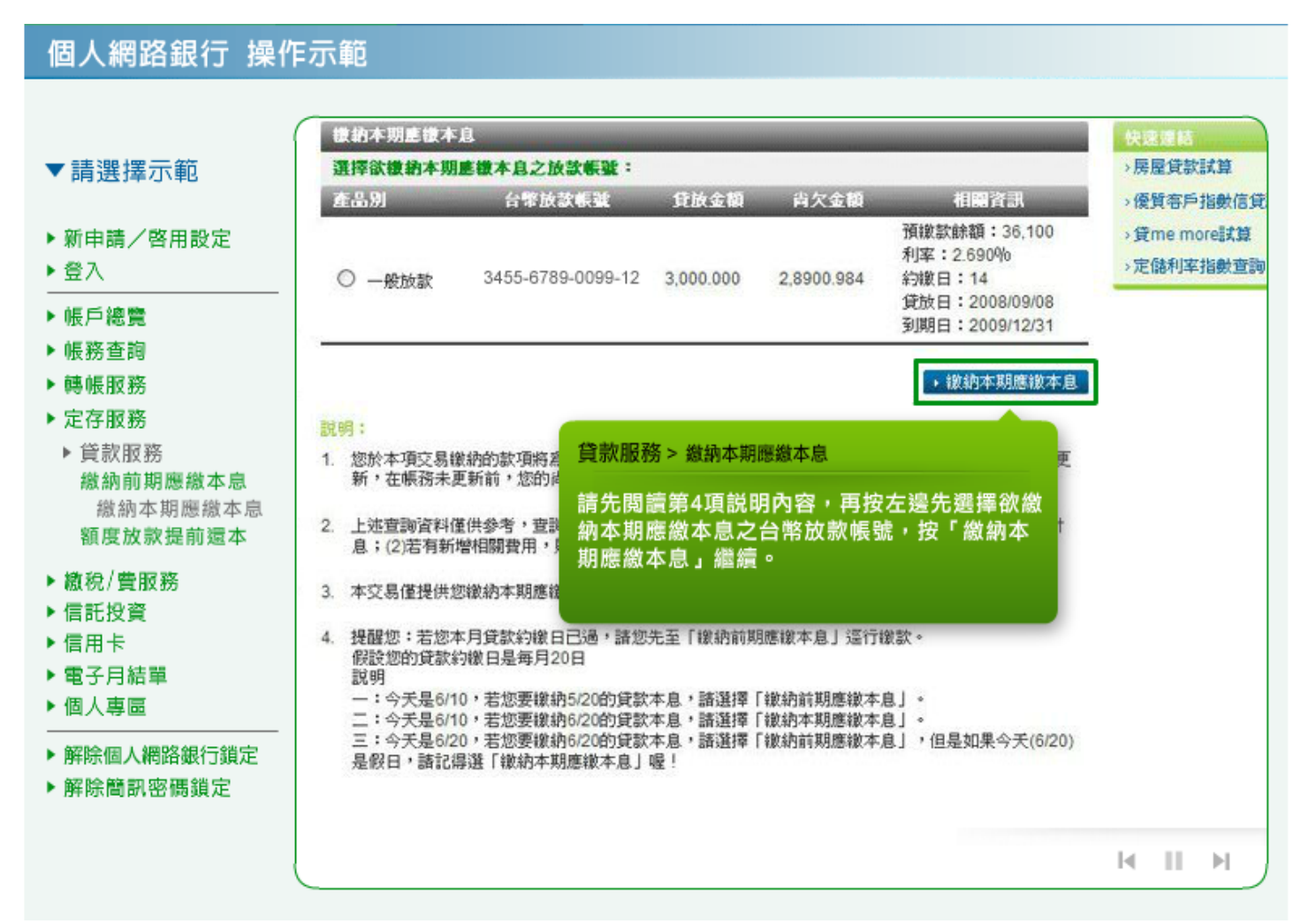

7. 繳納本期應繳本息:這裡顯示您的本期應繳本息試算結果,如無誤請按「立即繳款」繼續。

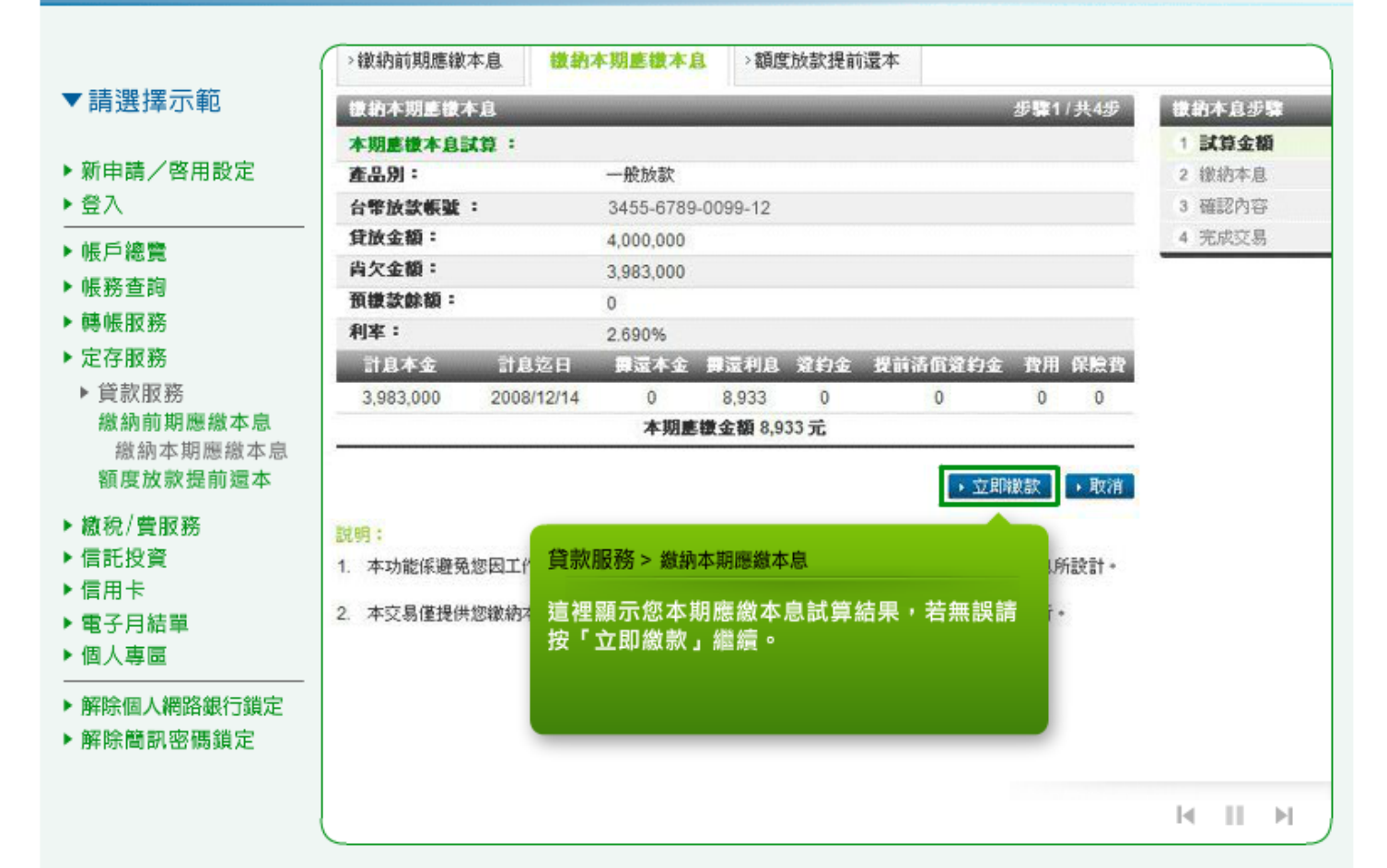

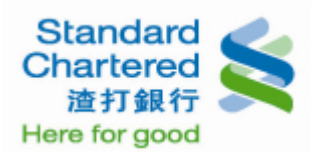

#### 8. 繳納本期應繳本息:請您確認繳款帳號並選擇您要扣款的台幣存放款帳號,按「確認」繼續。

## 個人網路銀行 操作示範

|                         | H P ANANA MA    | 0400-0703-0033-12                                                                                                    | - ALAPTICAL - |
|-------------------------|-----------------|----------------------------------------------------------------------------------------------------|---------------|
|                         | 計息本金:           | 3,983,000                                                                                                    | 3 確認內容        |
| 「請選擇尓範                  | 計息迄日:           | 097/08/17                                                                                                    | 4 完成交易        |
|                         | 舞盪本金:           | 0                                                                                                    |               |
| · 新申請/啓用設定              | <b>∰</b> 還利息:   | 8,933                                                                                                    |               |
| 登入                      | 違約金:            | 0                                                                                                    |               |
|                         | 提前清償違約金:        | 0                                                                                                    |               |
| 版尸總寬                    | 費用:             | 0                                                                                                    |               |
| 帳務查詢                    | 保險費:            | 0                                                                                                    |               |
| 轉帳服務                    | 預繳款餘額:          | 0                                                                                                    |               |
| ・定存服務                   | 本期應徵金額:         | 8,933                                                                                                    |               |
| ▶ 貸款服務                  | <b>撤納扣款帳號</b> : | 2509-6789-1234-56                                                                                                    |               |
| 額度放款提前還本<br>) 物約/曲服務    |                 | 貸動服務 \ 從強太期廢從太白                                                                                                    |               |
| 영제 같은 / 영화 대로 있고        |                 | 停动肥效、丝砾大期腐烂大白                                                                                                    |               |
| 信託投資                    |                 | SHE OF MARK STATE AND A SHE AND A SH |               |
| 信用上                     |                 | 請您確認繳款扣款帳號是否正確,按「確定」                                                                                                    |               |
| 同用ト                     |                 | 繼續。                                                                                                    |               |
| 電子月結果                   |                 |                                                                                                    |               |
| 個人專圖                    |                 |                                                                                                    |               |
| 解除個人網路銀行鎖定              |                 |                                                                                                    |               |
| 解除簡罰家碼銷完                |                 |                                                                                                    |               |
| BH NUTITI BY TO MOSE AC |                 |                                                                                                    |               |
|                         |                 |                                                                                                    |               |
|                         |                 |                                                                                                    |               |

 繳納本期應繳本息:請您再次確定您所輸入的資料是否正確,若無誤請輸入固定密碼,並點選「確 認」進行下一步。

#### 個人網路銀行 操作示範 3,983,000 BENGI 117 1 M 44 W 計息迄日: 4 完成交易 097/08/17 ▼請選擇示範 翻還本金: 0 翻還利息: 8,933 ▶ 新申請/啓用設定 違約金: 0 ▶ 登入 提前清償違約金: 0 費用: 0 ▶ 帳戶總覽 保險費: 0 ▶ 帳務查詢 預徽款餘額: 0 ▶ 轉帳服務 本期 唐 撤 金 額 : 8 933 ▶ 定存服務 缴纳扣款帳號: 2509-6789-1234-56 ▶ 貸款服務 請輸入固定密碼: 繳納前期應繳本息 繳納本期應繳本息 →確定 →取消 額度放款提前還本 說明: ▶ 繳稅/費服務 貸款服務 > 繳納本期應繳本息 1. 爲保障您的權益,若您未 是否完 成識納本期應繳本息。 ▶ 信託投資 請您再次確認您所輸入的資料是否正確,若無 誤請輸入固定密碼,並點選「確認」進行下一 ▶信用卡 2. 若您有任何問題,諸洽本 ▶ 電子月結單 步。 ▶ 個人專圖 ▶ 解除個人網路銀行鎖定 ▶ 解除簡訊密碼鎖定 M van) Limited: 這打國際商業銀行股份有限公司版權所有 / 應私權聲明 / 約定條款

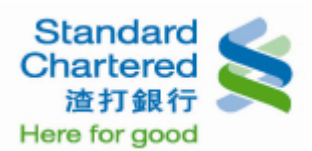

## 10. 繳納本期應繳本息:這裡顯示您所設定的「繳納本期應繳本息」已經成功。

## 個人網路銀行 操作示範

|             | <b>撤納本期應缴本息</b> |                     | Ť                            | <b>臻31共4步 撤纳本息步</b>                                                                                                    |  |  |
|-------------|-----------------|---------------------|------------------------------|----------------------------------------------------------------------------------------------------|--|--|
| 6 中語 /政田設定  | 交易成功!           |                     |                              | 1 試算金額                                                                                                    |  |  |
| 1中雨/ 省市政ル   | 交易序號:           | 001123456789        | 3                            | 2 選擇帳號                                                                                                    |  |  |
|             | 交易時間:           | 2009/03/17 13:45:56 |                              |                                                                                                    |  |  |
| 戶總覽         | 台幣放款帳號:         | 3455-6789-00        | 99-12                        | 4 完成交易                                                                                                    |  |  |
| 務查詢         | 計息本金:           | 3,983,000           |                              |                                                                                                    |  |  |
| 帳服務         | 計息迄日:           | 097/08/17           |                              |                                                                                                    |  |  |
| 存服務         | 舞還本金:           | 0                   | < 貸款服務 > 繳納本期應繳本息            |                                                                                                    |  |  |
| 谷边服務        | 舞盪利息:           | 8,933               |                              | 사고 소는 방지 않는 것은 것을 수는 것을 수는 것을 수는 것이 같은 것이 같은 않은 것이 같은 것이 같은 것이 같은 것이 같은 것이 같은 것이 같은 것이 같은 것이 같은 것이 같은 것이 같은 것이 같은 것이 같은 것이 같은 것이 같은 것이 같은 것이 같은 것이 같은 것이 같은 것이 같은 것이 같은 것이 같은 것이 같은 것이 같은 것이 같은 것이 같은 것이 같은 것이 같은 것이 같은 것이 같이 ? 않이 않이 않이 않이 않이 않이 않이 않이 않이 않이 않이 않이 않이 |  |  |
| 微幼前期應繳太息    | 違約金:            | 0                   | 這裡顯示您所設定的「繳納本期應繳本息」<br>已經成功。 |                                                                                                    |  |  |
| 織納本期應繳本息    | 提前清償還約金:        | 0                   |                              |                                                                                                    |  |  |
| 額度放款提前還本    | 費用:             | 0                   |                              |                                                                                                    |  |  |
| to fath man | 保險費:            | 0                   |                              |                                                                                                    |  |  |
| (税/實服務      | 預繳款餘額:          | 0                   |                              |                                                                                                    |  |  |
| 記投資         | 已撤納本期應徵金額:      | 8,933               |                              |                                                                                                    |  |  |
| 用卡          | <b>缴纳扣款帳號</b> : | 2509-6789-12        | 34-56                        |                                                                                                    |  |  |
| 子月結單        | 徽納扣款帳號後餘額:      |                     |                              |                                                                                                    |  |  |
| 人專圖         | <b>徽款尚欠金額</b> : |                     |                              |                                                                                                    |  |  |

11. 額度放款提前還本:請您在左邊選擇欲提前還本之台幣放款帳號,按「提前還本」按鈕繼續。

| 中韩 /教田弘白                                                             | > 繳納前期應繳本息                                           | > 繳納本期應繳本息                                    | 額度放款                       | 提前還本                               |                                                                            |                                             |
|----------------------------------------------------------------------|------------------------------------------------------|-----------------------------------------------|----------------------------|------------------------------------|----------------------------------------------------------------------------|---------------------------------------------|
| 中萌/啓田設定<br>入                                                         | 箱度放款提前還本                                             |                                               | _                          | _                                  |                                                                            | 快速速結                                        |
| 戶總覽<br>務查詢<br>帳服務<br>存服務<br>貸款服務<br>微納前期應繳本息<br>激納本期應繳本息<br>額度放款提前還本 | 連择訳違款之類的<br>產品別<br>(○ 額度放款                           | 8.族家襲號:<br>台幣放款帳號<br>3455-6789-0099-12        | 貸放金額<br>900,000            | <b>尚欠金額</b><br>493,367             | 相關資訊<br>預線款餘額:0<br>利率:2.377%<br>約線日:23<br>貸放日:2001/10/23<br>到期日:2011/10/23 | →房屋貢款試算<br>→優質客戶指數<br>→貸 me more<br>→定儲利率指數 |
| 稅/費服務<br>託投資<br>用卡<br>子月結單<br>人專區<br>除個人網路銀行鎖定                       | 説明<br>1. 「預線款餘額」<br>並進行帳務更新<br>2. 提前還本服務自<br>分期聯環之於款 | 係指您於本期給<br>,在帳務未更新<br>2011/3/2起,僅張<br>客戶加雲得前官 | 服務 > 額度站<br>在左邊選擇<br>提前還本」 | <sub>奴款提前還本</sub><br>諭欲提前還<br>按鈕繼續 | 本之台幣放款帳號,<br>。                                                             |                                             |

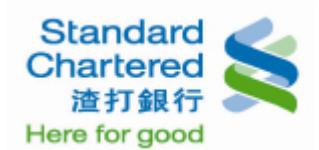

### 12. 額度放款提前還本:請選擇還款方式及扣款帳號,按「確認」繼續。

### 個人網路銀行 操作示範

|                                         | >繳納前期應繳本息                                                                                      | >繳納本期應繳本息                                | 額度放款提前還本                     |                                    |     |      |
|-----------------------------------------|------------------------------------------------------------------------------------------------|------------------------------------------|------------------------------|------------------------------------|-----|------|
| ▼請選擇示範                                  | 額度放款提前還本                                                                                       |                                          |                              | 步驟1/共3步                            | 提前表 | 2本步5 |
|                                         | 請選擇還本方式及還                                                                                      | 本扣款帳號:                                   |                              |                                    | 1 選 | 揮項目  |
| 新申請/啓用設定                                | 產品別:                                                                                           | 額度放款                                     |                              |                                    | 2 確 | 認內容  |
| 登入                                      | 台幣放款帳號:                                                                                        | 3455-6789                                | -0099-12                     |                                    | 3 完 | 成交易  |
| 帳戶總覽                                    | 貸放金額:                                                                                          | 900,000                                  |                              |                                    |     |      |
| 偏務查詢                                    | 尚欠金額:                                                                                          | 493,367                                  |                              |                                    |     |      |
| 棘岠服務                                    | 預繳款餘額:                                                                                         | 0                                        |                              |                                    |     |      |
| 号 10 10 00<br>中方 15 改                   | 利率:                                                                                            | 2.377%                                   |                              |                                    |     |      |
| ▶ 貸款服務                                  | 還本方式:                                                                                          | ● 償還部                                    | 分本金 還本金額 1                   | 一 元 C 償還全部本金                       |     |      |
| 微納前期應繳本息                                | 還本扣款帳號:                                                                                        | 2509-678                                 | 9-1234-56 💌                  |                                    |     |      |
| 額度放款提前還本<br>繳稅/費服務<br>信託投資              | 說明:                                                                                            | 貸款服務 > 額                                 | 度放款提前還本                      | <ul> <li>確認</li> <li>取消</li> </ul> |     |      |
| 信用卡                                     | <ol> <li>1. 當您點選償還部分7<br/>本息。</li> </ol>                                                       | ★<br>請選擇還款フ<br>績。                        | <b>5式及扣款帳號,</b> 按            | 「確定」繼 <sup>續數之</sup>               |     |      |
| 電子月結單                                   |                                                                                                |                                          |                              |                                    |     |      |
| 電子月結單<br>個人專區                           | <ol> <li>執行「提前還本」自<br/>收取,諸您務必記録</li> </ol>                                                    | 勺宜還<br>鼻進千                               |                              | (日」時                               |     |      |
| 電子月結單<br>個人專區<br>解除個人網路銀行鎖定<br>解除簡訊密碼鎖定 | <ol> <li>執行「提前還本」自<br/>收取,諸您務必記</li> <li>「提前還本」交易</li> </ol>                                   | 的價調<br>鼻進行<br>是供提前清價全部或部分                | 本金,且無還款金額上限。                 | 日」時                                |     |      |
| 電子月結單<br>個人專區<br>解除個人網路銀行鎖定<br>解除簡訊密碼鎖定 | <ol> <li>執行「提前還本」自<br/>收取,諸您務必記述</li> <li>「提前還本」交易並</li> <li>「還本扣款帳號」</li> <li>帳號」。</li> </ol> | 的值读<br>身進行<br>是供提前諸盾全部或部分<br>不限放款自動扣款帳號, | 本金,且無還款金額上限。<br>但必須爲您申辦網路銀行时 | 日」時<br>與本行約定之「台幣約定轉出               | 4   |      |

**13**. 額度放款提前還本:這裡顯示您所設定的提前還本帳戶細節,若無誤請輸入固定密碼,並點選「立 即還本」進行下一步。

#### 個人網路銀行 操作示範 訂起不近・ 493,307 計息迄日: 2010/04/23 ▼請選擇示範 提前活值違約金: 0 翻還本金: 1 ▶ 新申請/啓用設定 翻還利息: 0 ▶ 登入 違約金: 0 費用: 0 ▶ 帳戶總覽 保險費: 0 ▶ 帳務查詢 還款金額總計: 1元 ▶轉帳服務 ..... 請輸入固定密碼: ▶ 定存服務 ▶ 貸款服務 ・取消 繳納前期應繳本息 説明: 繳納本期應繳本息 貸款服務 > 額度放款提前還本 額度放款提前還本 1. 爲保障您的權益,若您未 是否完 成授信還款/提前還本。 這裡顯示您所設定的提前還本帳戶細節,若無 ▶ 繳稅/費服務 2. 若您有任何問题,諸洽本 誤請輸入固定密碼,並點選「立即還本」進行 ▶ 信託投資 下一步。 ▶ 信用卡 ▶電子月結單 ▶ 個人專圖 wan) Limited. 渣打國際商業銀行股份有限公司版權所有 / 體私權聲明 / 約定條款 ▶ 解除個人網路銀行鎖定 ▶解除簡訊密碼鎖定 M M

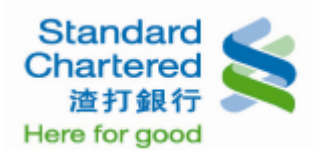

# 14. 額度放款提前還本:這裡顯示您所設定的「提前還本」已經成功。

# 個人網路銀行 操作示範

) ) ) )

۲ •

Þ ۲

۲ .

| 請選擇示範                   | > 繳納前期應繳本息 > 總    | 的本期應繳本息         | 額度放款提前還本   |                    |     |      |
|-------------------------|-------------------|-----------------|------------|--------------------|-----|------|
|                         | 額度放款提前還本          |                 |            | 步 <b>骤</b> 3 / 共3步 | 提前  | 還本步骤 |
| 所申請/啓用設定                | 交易成功              |                 |            |                    | 1 1 | 對軍項目 |
| ≹入                      | 交易序號:             | 001123456       | 789        |                    | 2 番 | 認內容  |
|                         | 交易時間:             | 2011/02/17      | 16:46:52   |                    | 3 🖻 | 民成交易 |
| 長戶總覽                    | 產品別:              | 額度放款            |            |                    |     |      |
| 長務查詢                    | 台幣放款帳號:           | 3455-6789       | -0099-12   |                    |     |      |
| <b>鷌帳服務</b>             | 貸放金額:             | 900,000         |            |                    |     |      |
| E存服務                    | 預繳款餘額:            | 0               |            |                    |     |      |
| 貸款服務                    | 提前活值違約金:          | 0               |            |                    |     |      |
| 繳納前期應繳本息                | <b>課還本金:</b>      | 1               | 🚽 貸款服務 > 額 | 度放款提前還本            |     |      |
| 繳納本期應繳本息                | 利息:               | 0               |            |                    |     |      |
| 額度放款提前還本                | 違約金:              | 0               | 這裡顯示您凡     | h設定的提前還本已經完        | 成 ° |      |
| ₩20/曲服務                 | 費用:               | 0               |            |                    |     |      |
| 3(170/頁10(37)<br>書鮮柳密   | 保險費:              | 0               |            |                    |     |      |
| 信託投資                    | 還本總金額:            | ा               |            |                    |     |      |
| 司用下                     | 還本後尚欠金額:          | 493,366         |            |                    |     |      |
| 国立月結果                   | 還本扣款帳號:           | 2509-6789       | -1234-56   |                    |     |      |
|                         | 還本扣款帳號還本後帳戶<br>額: | <b>*</b> 73,805 |            |                    |     |      |
| #時1個八網路戴行頭定<br>解除簡訊密碼鎖定 | T-#               |                 |            |                    |     |      |
|                         | · 查勒已還太自          |                 |            |                    |     |      |
|                         | ,互利山政平息           |                 |            |                    |     |      |